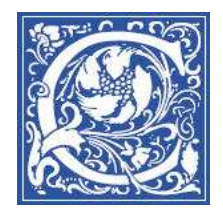

## Submit Student Grades

EagleLINKS is the official information from the registrar of courses offered, class rosters, and grades. These steps will show you how to log in to EagleLINKS to submit grades for your students.

- 1. Open a web browser and go to http://eaglelinks.coppin.edu
- 2. Click the **EagleLINKS Sign In** button.

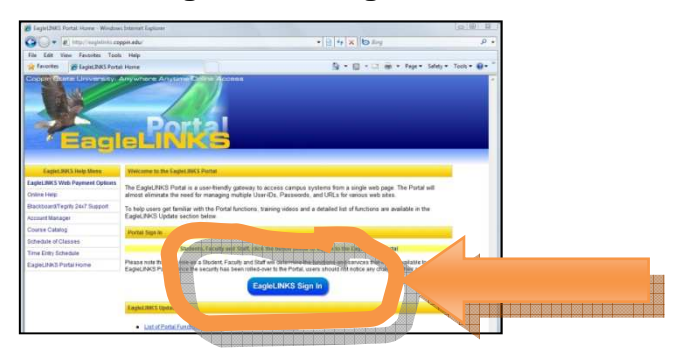

3. Type your Coppin username and password. Your Coppin username is usually your first initial and lastname (for example: abyrnes).

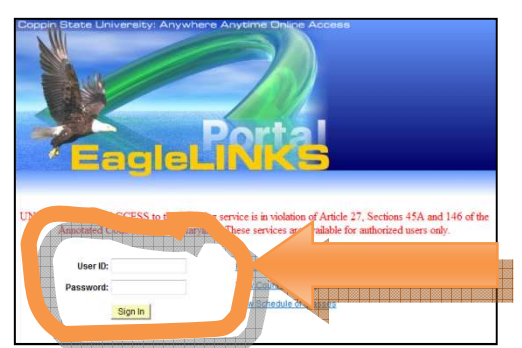

- 4. Click Sign In.
- 5. Click the **Faculty Center** link.

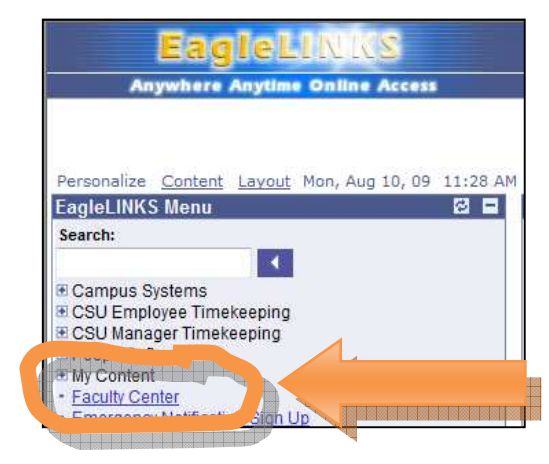

Double-check the semester shown beneath "My Schedule" at the top of the page -- make sure it is the term for which you need to input grades.

a. If the term shown is not the term you need, click the **change term** button.

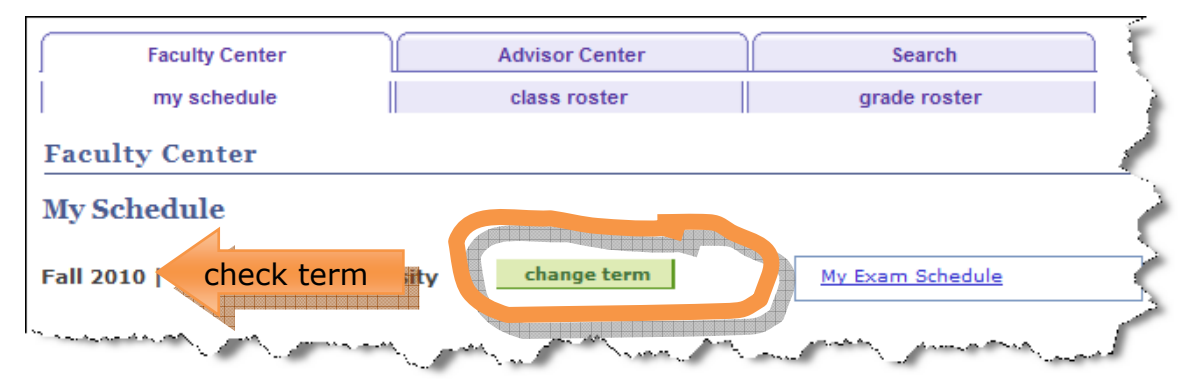

b. Select the term for which you want to enter grades.

| Facu | ılty Center                    | i                       |
|------|--------------------------------|-------------------------|
| Sele | ct Term                        |                         |
|      |                                | CONTINUE                |
| Sele | ct a term then click Continue. |                         |
|      | Term                           | Institution             |
| 0    | Spring 2010                    | Coppin State University |
| ۲    | Fall 2009                      | Coppin State University |
|      | Anna A.                        | State phismaine         |

c. Click **Continue**.

You will see a list of the classes that you are teaching.

|   | Faculty Cente              | r                                                        |                               |                                   |
|---|----------------------------|----------------------------------------------------------|-------------------------------|-----------------------------------|
|   | My Schedule                |                                                          |                               |                                   |
|   | Fall 2010   Coppin         | State University                                         | change term                   | My Exam Schedul                   |
|   |                            |                                                          |                               | ~                                 |
|   | Select display option      | Show All Class                                           | ses 🔘 Show Enrolled           | Classes Only                      |
|   | Icon Legend: 🤹             | Class Roster 🔄 Gra                                       | de Roster 📓 Gradebook         | Assignments 🛛 🕞                   |
|   | My Teaching Sch            | edule > Faii 2010 > Co                                   | ppin State Unive <b>rsity</b> |                                   |
|   | Cla                        | ss Class Title                                           | Enrolled Days & Ti            | mes Room                          |
|   | n 🕄 🕅 🕅 🔂 50<br>46<br>(80) | <u>WK</u> INFO TECH IN<br><u>0-150</u> (Lecture)<br>543) | SOWK 22 Sa 11:00              | AM - 1:30PM HEAL1<br>HUMA<br>SERV |
| Ĺ |                            |                                                          | and service and and           | RM                                |

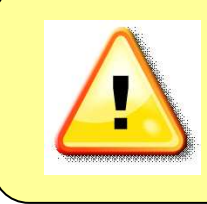

**IMPORTANT NOTE:** If you do not see your class(es) listed, then you are NOT the official instructor-of-record. Talk with your department chair to make sure the necessary paperwork is put through to the Registrar. You need to be the instructor-of-record in order to **submit grades for students** in EagleLINKS, see the class roster, and access the Blackboard course site.

6. Click the Grade Roster icon next to the class.

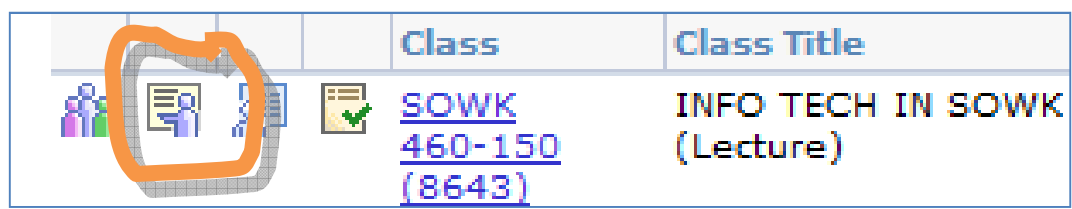

## You will see the Grade Roster.

| 7                 | SOWK 460 -                                     | 150 (86                                       | (13)                                         | anna class                    |                                             |                       |                                     |                                                |           |    |
|-------------------|------------------------------------------------|-----------------------------------------------|----------------------------------------------|-------------------------------|---------------------------------------------|-----------------------|-------------------------------------|------------------------------------------------|-----------|----|
|                   | Information Te                                 | echnology i                                   | n Social Wor                                 | k (Lecture)                   |                                             |                       |                                     |                                                |           |    |
|                   | Days and Time                                  | 25                                            | Room                                         |                               | Instruc                                     | tor                   |                                     | Dates                                          |           |    |
| Sa 11:00AM-1:30PM |                                                | :30PM                                         | HEALTH & HUMAN<br>SERVICES RM 419            |                               | Abby Byrnes                                 |                       |                                     | 08/30/2010 -<br>12/10/2010                     |           |    |
| *(<br>]           | Grade Roster T                                 | ype Mid<br>ssigned Ro                         | l-Term Grade                                 | e ↓<br>Dnly                   | Grade Ros<br>*Approv                        | ter Act               | ion:<br>IS Not I                    | Reviewed                                       | ¥         |    |
| *(<br>[           | Grade Roster T                                 | ype Mid<br>ssigned Ro<br>Transcript No        | -Term Grad<br>Ister Grade (                  | e ↓<br>Only                   | Grade Ros                                   | ter Act               | ion:<br>IS Not f                    | Reviewed                                       | •         |    |
| *(<br>[           | Grade Roster T<br>Display Una                  | ype Mid<br>ssigned Ro<br>Transcript N<br>Name | l-Term Grade (<br>ister Grade (              | e v<br>Dnly<br>Roste<br>Grade | Grade Ros<br>*Approv<br>r Official<br>Grade | Grade<br>Basis        | Program                             | Reviewed                                       |           |    |
| *(<br>[<br>Stu    | Grade Roster T Display Una dent Grade ID I Una | ype Mid<br>ssigned Ro<br>Transcript M<br>Name | l-Term Grade (<br>Inster Grade (<br>Die TTT) | e v<br>Dnly<br>Roste<br>Grade | r Official<br>Grade                         | Grade<br>Basis<br>GRD | Program 1<br>Undergrad<br>General S | Reviewed<br>and Plan<br>Juate Arts &<br>cience | • Science | 25 |

7. Set the Grade Roster type to either **Mid-term Grade** or **Final Grade**, whichever is appropriate.

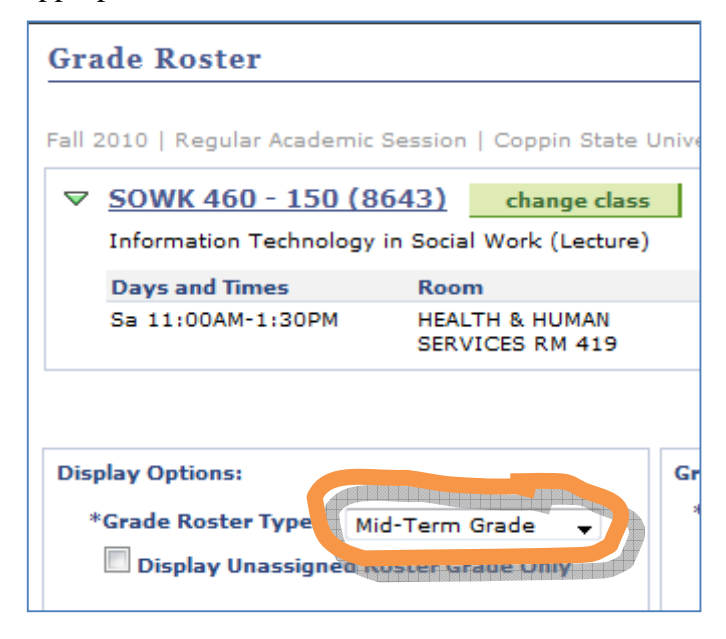

8. Next to each student's name, use the drop-down list to select the grade.

|   |   | ID      | Name                         | Roster |   | fficial | Grad |
|---|---|---------|------------------------------|--------|---|---------|------|
|   | 1 | 1343383 | Bellinghing, Dia, Russierina |        | T |         | GRD  |
| m | 2 | 1128733 | Talles Severals Lawrence     |        |   |         | GRD  |

- 9. When finished, scroll to the bottom and click **Save**.
- 10. Double-check that the grades displayed on screen match what you calculated for each student.
- 11. When you are finished verifying the grades, scroll to the top of the web page and change the Approval Status to **Approved**.

Congratulations! You have submitted grades for your students.

## Where Faculty can get help

- 24 x 7 HelpDesk for faculty and students who need help with Blackboard, Tegrity and TurnItIn: 866-886-4911
- On campus HelpDesk for faculty and staff: 410-951-3888
- Faculty training sessions and tipsheets offered by Instructional Technology, website: <u>http://www.coppin.edu/TLT</u>